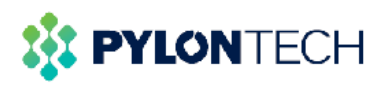

| PYLONTECH |       |      |
|-----------|-------|------|
|           | Solis |      |
|           | •     | 0    |
| -         |       | 555" |
|           |       |      |

# Pylontech Force H Series Battery & Solis Connection Guide

# PYLONTECH

# Note:

This is an instruction for connection and commissioning between *Force H* battery and *Solis HV* series. Applicable battery models and inverter models are as follows:

| Battery models | Inverter models         |
|----------------|-------------------------|
| Force H1       | S6-EH3P20K-H            |
| Force H1-V2    | RH1-1P-HVES-5G series   |
| Force H2       | RHI-3P-HVES-5G series   |
| Force H2-V2    | S5-EH1P(3-6)K-L         |
| Force H3       | S6-EA1P(3.6-6)K-L       |
|                | S6-EH1P(3-6)K-L-EU      |
|                | S6-EH3P(5-10)K-H-EU     |
|                | S6-EH1P(3.8-11.4)K-H-US |
|                | S6-EH3P(29.9-50)K-H     |

For details of the connection or commissioning, please go to user manual of the battery and the inverter if you cannot find it in this guide.

## **Precautions:**

## Please ensure:

1.Battery and inverter are not damaged

2.The accessories in the original packaging are consistent with the packing list.

3. The battery breaker is turned off before making any installation.

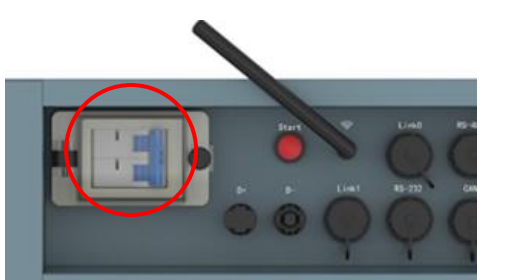

| GREEN |     |
|-------|-----|
| OREEN |     |
| RED   |     |
|       |     |
|       | RED |

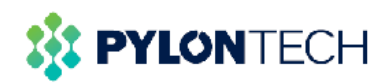

## Installation steps:

## 1. Power cable wiring:

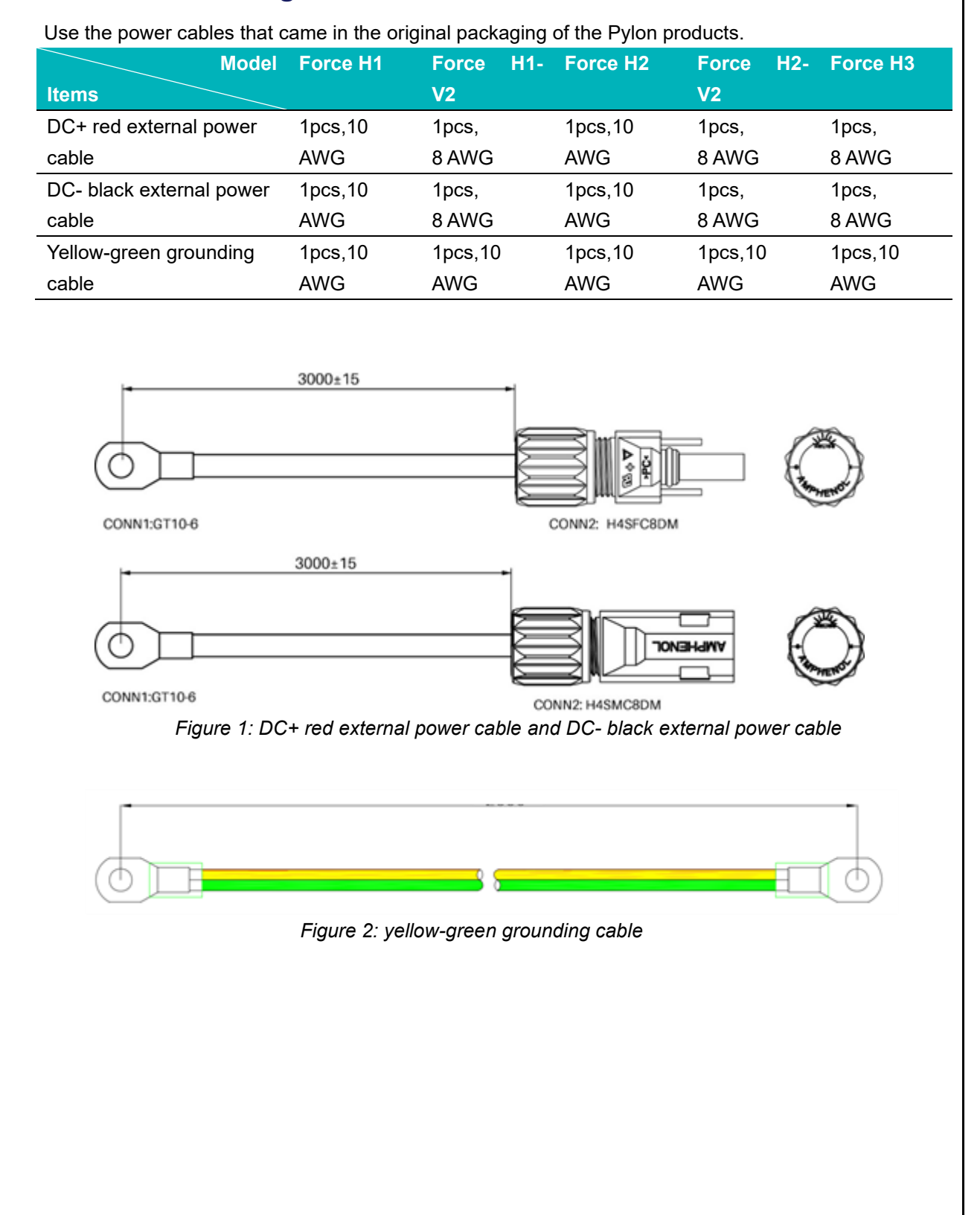

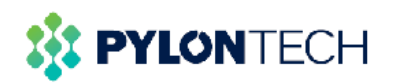

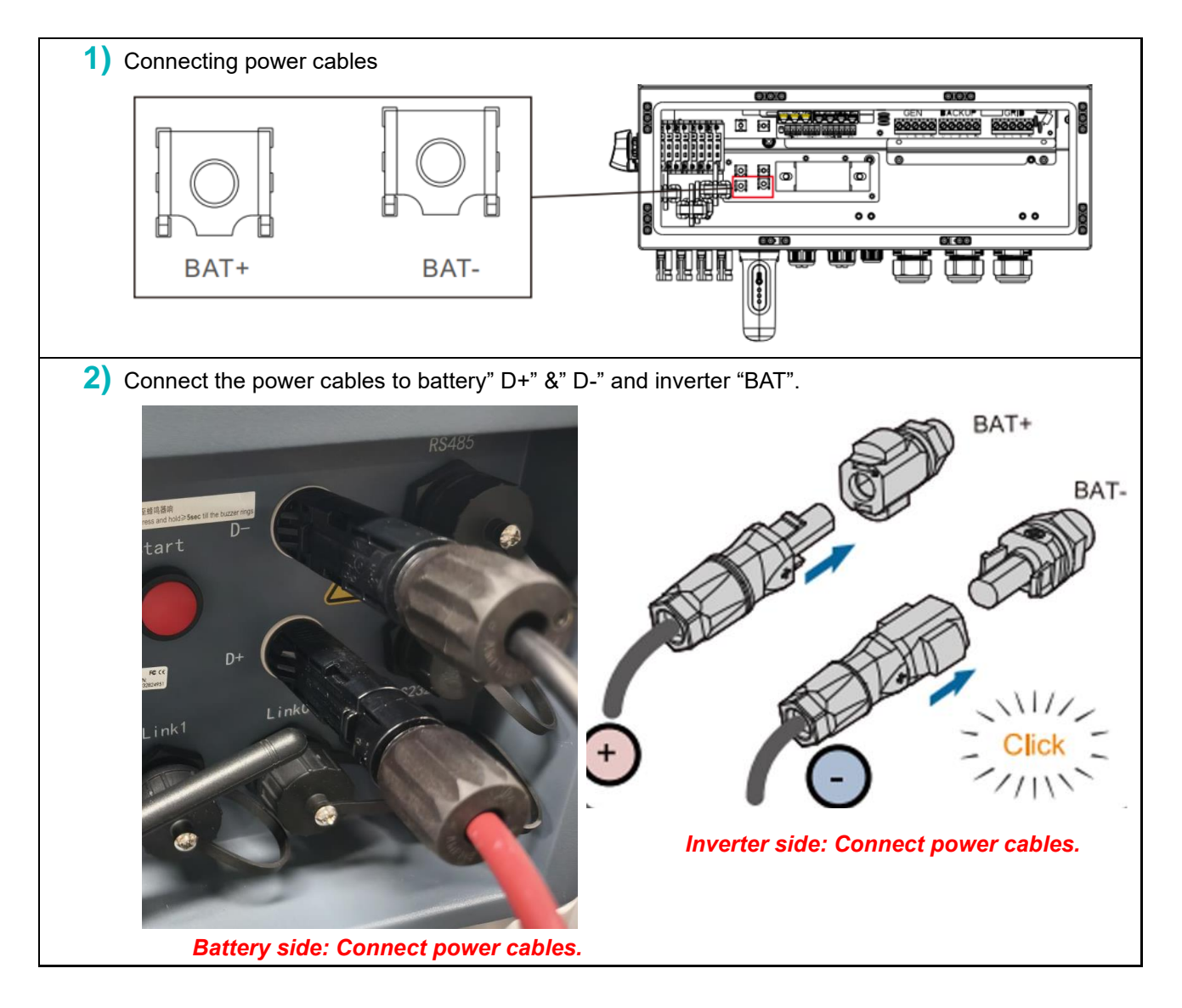

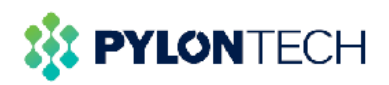

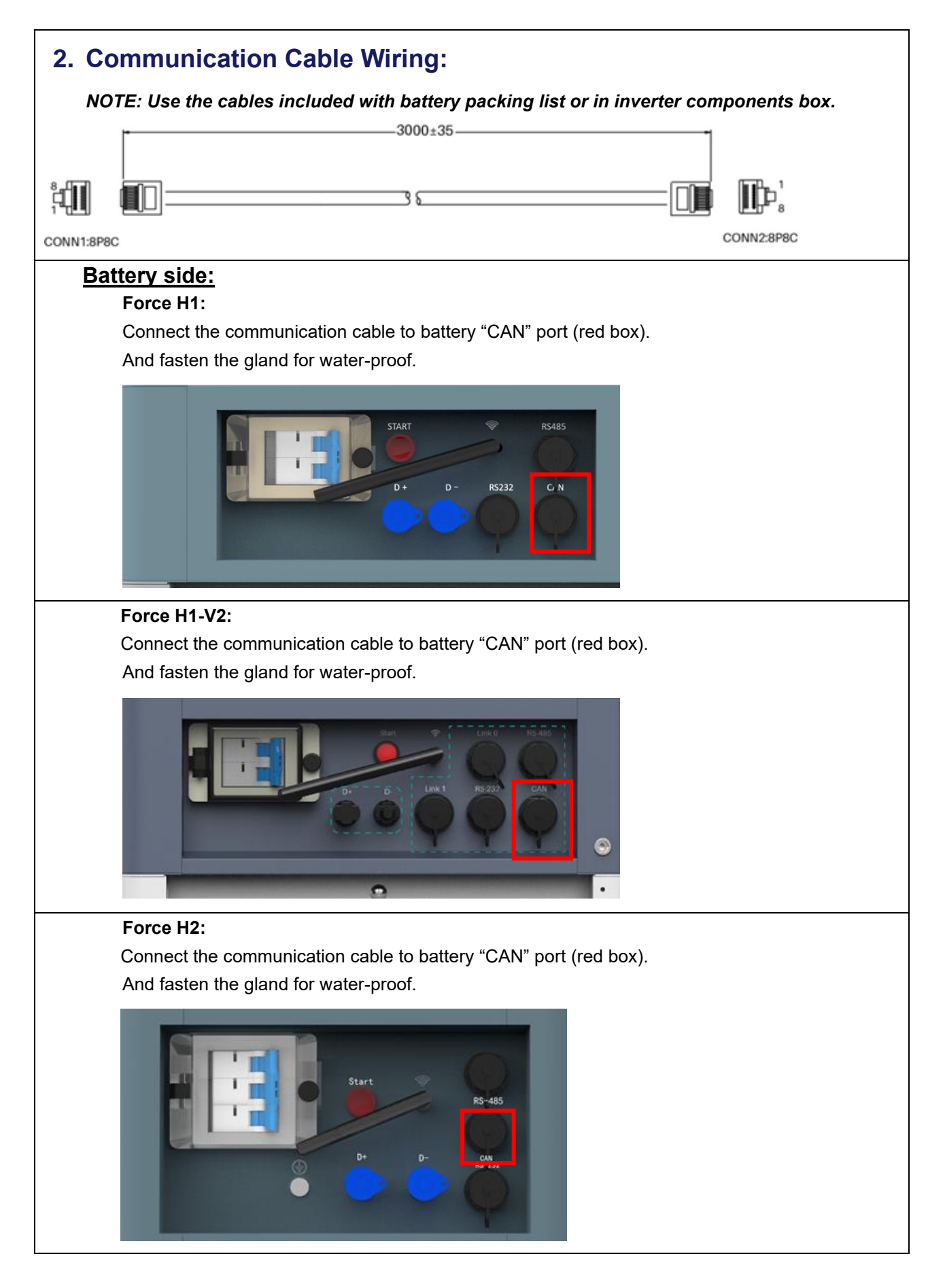

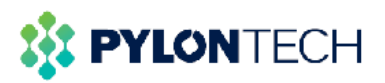

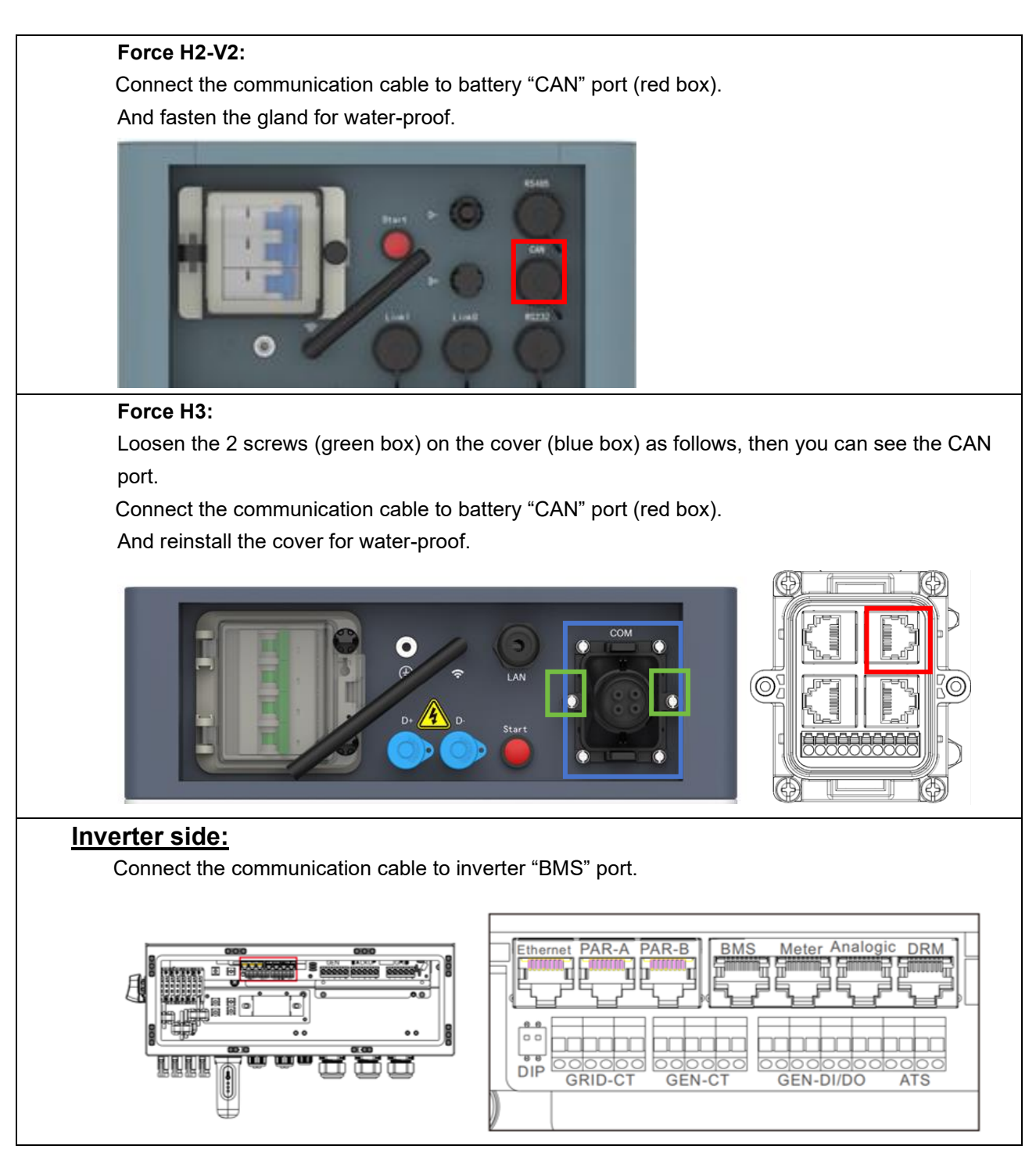

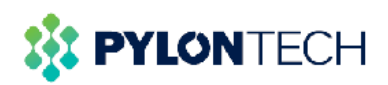

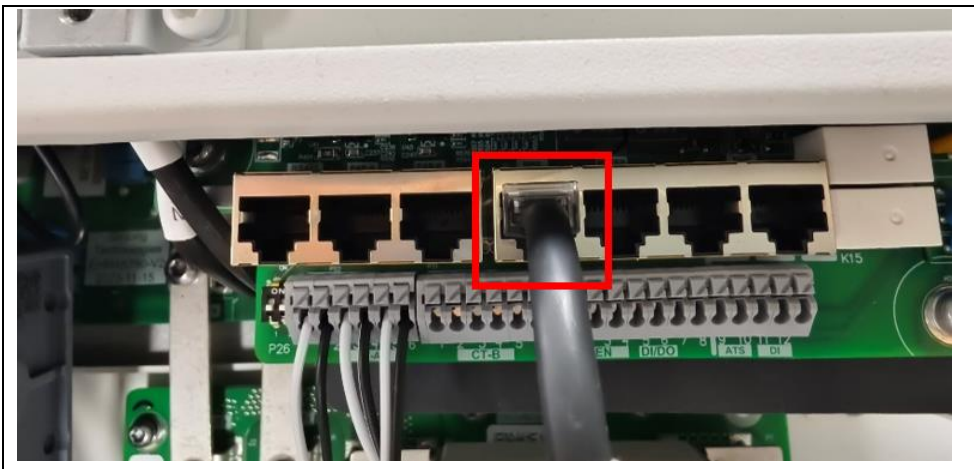

Figure3: Connection of the communication cable

Pin definition of the inverter BMS port is following EIA/TIA 568B. CAN-H on Pin 4: blue CAN-L on Pin 5: blue/white

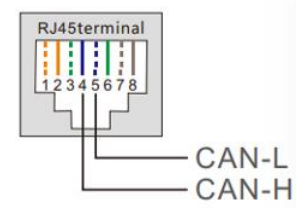

### Note: please follow the pin sequence of the initial RJ45 as below.

| No. | CAN               | Color                         |           |
|-----|-------------------|-------------------------------|-----------|
| 1   |                   | Orange&White                  |           |
| 2   | GND               | Orange                        | 12545078  |
| 3   |                   | Green&White                   |           |
| 4   | CANH              | Blue                          |           |
| 5   | CANL              | Blue&White                    | RJ45 Port |
| 6   |                   | Green                         | 12345678  |
| 7   |                   | Brown&White                   |           |
| 8   |                   | Brown                         |           |
|     | Figure 4:Pins set | up of the communication cable |           |

3. Turn on Force system and Solis inverter:

- 1. Turn on the AC switch between inverter and grid.
- 2. Turn on the DC switch between the Pylontech battery and inverter.
- 3. Switch on the main breaker on the Battery controller.
- 4. Press and hold the "Start" button of Force H system for more than 5sec until the buzzer rings, to turn on controller.
- 5. Turn on the DC switch between inverter and PV. (if applicable)
- 6. Turn on the DC switch of inverter. (if applicable)

RJ45 Plug

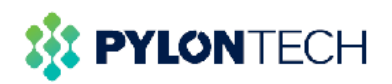

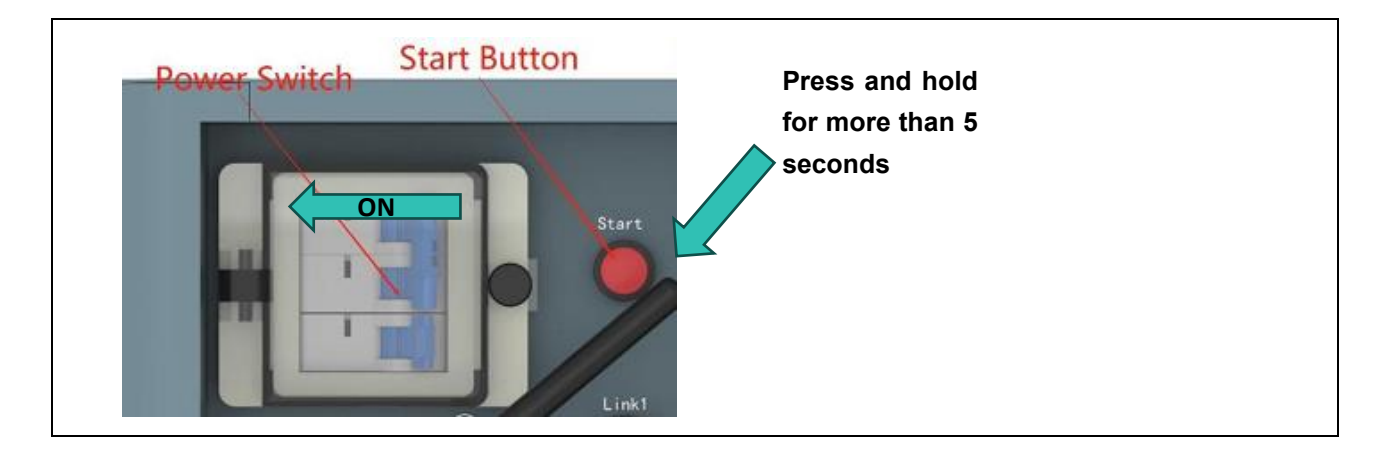

## **Inverter Commissioning:**

| 1) | Download and install SolisCloud app on your smart phone and connect inverter via wireless. |
|----|--------------------------------------------------------------------------------------------|
|----|--------------------------------------------------------------------------------------------|

- There are three ways to download and install the latest APP:
- 1. You can visit www.soliscloud.com to download the latest version APP.
- 2. You can search "**SolisCloud**" in Google Play or App Store.

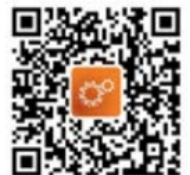

- 3. You can scan this QR code below to download "SolisCloud".

## 2) Open APP

| ello!<br>elcome to       |                 | Toelor Viold                                                                                         |  |
|--------------------------|-----------------|----------------------------------------------------------------------------------------------------|--|
| blisCloud                | Jes .           |                                                                                                    |  |
| pytest                   |                 |                                                                                                    |  |
| Password                 | 0               | Monthly Annual Total<br>Yield Yield Yield                                                            |  |
| Remember                 | Forgot Password | 46 kwh 513.1 kwh 514 kwh                                                                             |  |
| Logi                     | in              |                                                                                                    |  |
| I have agreed Privacy Pr | olicy Register  | Current Power<br>O w<br>Capacity<br>10 kWp                                                           |  |
|                          |                 | Total         Online         Alarm         Offline           1 ≥         0 ≥         0 ≥         1 ≥ |  |
|                          |                 | Day Month Year Total                                                                                 |  |
| Language                 | More Tools      | Part Evers Desrive Series Me                                                                         |  |

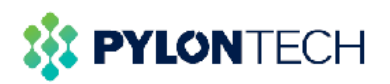

| Service C Local Operation                                                                                                    |                                                                         |   |
|----------------------------------------------------------------------------------------------------|-------------------------------------------------------------------------|---|
| Common tool Common tool Common                                                                                                    | lethod                                                                  |   |
| Help                                                                                                    | JUECOOTA                                                                |   |
| FAQ Info.                                                                                                    | VIFI                                                                    |   |
| Other<br>Discover<br>Discover |                                                                         |   |
| 4) Select the Bluetooth signal from the inv                                                                                                    | verter. (Bluetooth Name: Inverter SN)                                   |   |
| K Nearby Device                                                                                                    | Control Verification                                                    |   |
| If the device is not in the list, please click the "Se<br>button at the bottom or drop-down to refresh the p                                                                                                    | arch Device" O XXXXXXXXXXX                                              |   |
| Other Device                                                                                                    | Select account type                                                     | 4 |
| <ul><li>xxxxxxxxxxx</li><li>vivo TWS 2</li></ul>                                                                                                    | <ul> <li>Enter password (6-characters)</li> </ul>                       | - |
| Search Device                                                                                                    | Verify                                                                  |   |
| <ul> <li>5) Choose whether you are an installer or<br/>Then set your own initial password for</li> <li>Control Verification</li> </ul>                                                                                                    | r an owner.<br>control verification.                                    |   |
| • *****                                                                                                    | • ****                                                                  |   |
| Select account type                                                                                                    | Installer                                                               |   |
| Enter password (6-characters)                                                                                                    | Enter password (6-characters)                                           |   |
| Verify                                                                                                    | Enter password again                                                    |   |
| Installer                                                                                                    | Please set the password of the installer's account<br>before continuing |   |
| Owner                                                                                                    | Set Enable                                                              |   |
| Cancel                                                                                                    |                                                                         |   |
| 6) Quick Setting                                                                                                    |                                                                         |   |

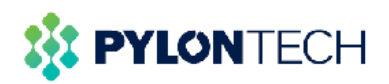

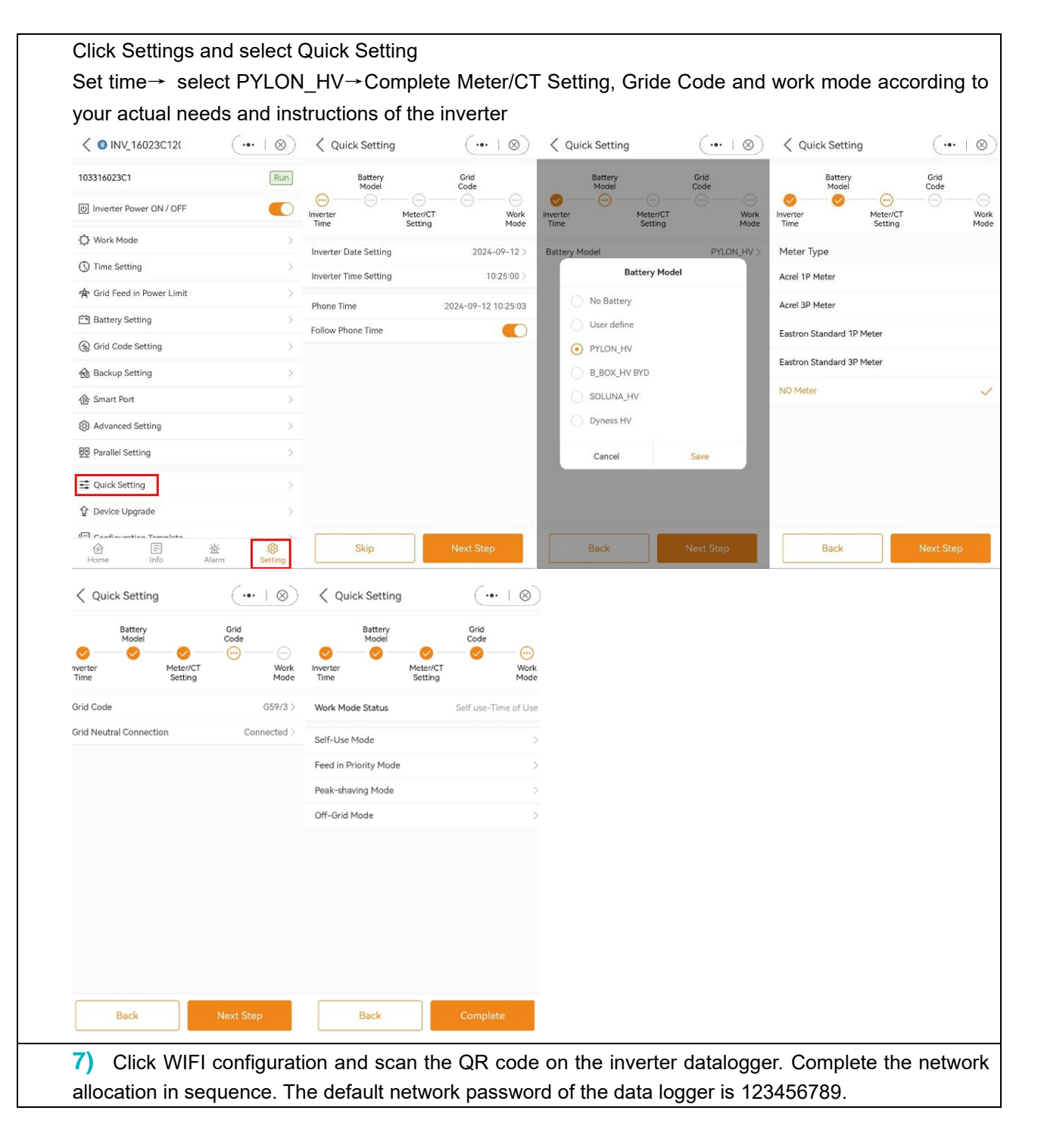

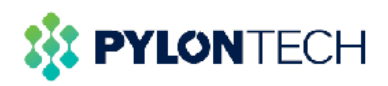

| Service                                                                                                    | Input datalogger SN                         | Input datalogger SN                                                                                                    | Connect the network to                                                                                      |
|----------------------------------------------------------------------------------------------------|---------------------------------------------|----------------------------------------------------------------------------------------------------|----------------------------------------------------------------------------------------------------|
| Common tool                                                                                                    |                                             |                                                                                                    | Connect to the datalogger                                                                                   |
| 🗵 🛜 🏠 🧕                                                                                                    | 7A12390792203829                            | 7A12390792203829                                                                                                    | network                                                                                                    |
| Local WiFi Confi Warehouse Warranty<br>Operation guration tool Inquiry                                                                               | Next(1/3)                                   | Next(1/3)                                                                                                    | Please keep the current network!                                                                            |
| Help                                                                                                    |                                             |                                                                                                    | your phone to select the datalogger network<br>D_7A12390792203829, and then return to the<br>SolisCloud APP |
|                                                                                                    |                                             |                                                                                                    | Demo WiFi1 🔒 🤋                                                                                              |
| FAQ Info.                                                                                                    |                                             |                                                                                                    | Demo WiFi2                                                                                                  |
| Other                                                                                                    |                                             |                                                                                                    | D_7A12390792203829                                                                                          |
|                                                                                                    |                                             |                                                                                                    | Demo WiFi3                                                                                                  |
| Discover                                                                                                    |                                             | Select Configuration Method                                                                                                    | Demo WiFi4                                                                                                  |
|                                                                                                    |                                             | Configuration by Bluetooth                                                                                                    | Demo WiFi5                                                                                                  |
|                                                                                                    |                                             | Browser Configuration                                                                                                    | Demo WiFi6                                                                                                  |
| △ 🖋 🕍 🛞 ৪                                                                                                    |                                             | Cancel                                                                                                    | Go to connect                                                                                               |
| Plant Events Overview Service Me<br>Configuration Tip                                                                                                | Connect to Router view th                   | Configuration Complete                                                                                                    |                                                                                                    |
|                                                                                                    |                                             |                                                                                                    |                                                                                                    |
|                                                                                                    | Connect to Router                           |                                                                                                    |                                                                                                    |
| HESET                                                                                                    | Click to connect router                     |                                                                                                    |                                                                                                    |
| COM                                                                                                    | Input router's password                     |                                                                                                    |                                                                                                    |
| PAR                                                                                                    |                                             | Configuration Complete                                                                                                    |                                                                                                    |
| Please turn on the                                                                                                    |                                             | OK(3/3)                                                                                                    |                                                                                                    |
| configuration mode of the                                                                                                    | Hint:<br>1. Connect the phone to the router | The setting is successed, the logger will try to                                                                                                    |                                                                                                    |
| Plug the datalogger into the inverter and                                                                                                    | 2. Configured WiFi will directly cover.     | Note:                                                                                                    |                                                                                                    |
| wait for the indicator light of the datalogger<br>to be stable. That means, the red light on the<br>datalogger keeps on, and the green light flashes |                                             | <ol> <li>It takes about 1 minute for the datalogger to<br/>connect to the Internet. If the green indicator<br/>light on the logger is always on, it means that</li> </ol> |                                                                                                    |
| every second, as shown in the figure above.Then<br>you can start connecting to the WiFi signal of                                                    |                                             | the logger is rightly connected to the Internet.<br>2. If the green indicator light of the logger<br>keeps flashing after 1 minute, please try reset                      |                                                                                                    |
| <ul><li>(1) Make sure that the green light of the</li></ul>                                                                                          |                                             | it again.<br>For more help or other questions, please check<br>the installation manual or contact the local                                                               |                                                                                                    |
| datalogger flashes at intervals. If the WiFi signal<br>is not found, try re-plug the datalogger;                                                     |                                             | distributor for help.                                                                                                    |                                                                                                    |
| (2) If the WiFi signal still can not be found,                                                                                                    |                                             |                                                                                                    |                                                                                                    |
| I'm sure it is flashing                                                                                                    |                                             |                                                                                                    |                                                                                                    |
| Please add the data logge                                                                                                    | er to the power plant                       |                                                                                                    |                                                                                                    |
| Then you can find your in                                                                                                    | verter in the Plant $\rightarrow$ Dev       | vice → Inverter interface a                                                                                                    | nd control the inverter                                                                                     |
| < ♥ pydz ★ ···                                                                                                    | < Add Datalogger OK                         | <                                                                                                    | K Opydz 🖈 💀                                                                                                 |
| Overview (+) Add Device                                                                                                    | 7A12390792203829                            |                                                                                                    | Overview Device Alarm Info                                                                                  |
| Shanghai He     Delete Plant                                                                                                    |                                             |                                                                                                    | Inverter Datalogger EPM Meteor                                                                              |
| Modify Info                                                                                                    |                                             |                                                                                                    | 0 kW 0 kWh 51 kWh                                                                                           |
| Calibrate Energy                                                                                                    |                                             |                                                                                                    | Inverter     10                                                                                             |
| 0 S Calibrate Earning                                                                                                    |                                             | Bound Successfully                                                                                                    | Current Power Today Yield Total Yield                                                                       |
| Nearby Plant                                                                                                    |                                             | Continue to add                                                                                                    | 0 KVY 0 KVYN                                                                                                |
| Generation                                                                                                    |                                             |                                                                                                    | Inverter         10:         113           pydz         2 hrs ago                                           |
| Today Yield Monthly Yield Total Yield                                                                                                    |                                             | View Plant                                                                                                    | Current Power Today Yield Total Yield<br>O kW O kWh 6 kWh                                                   |
| 0 kWh 49 kWh 518 kWh<br>≈0CNY ≈27CNY ≈289.67CNY                                                                                                    |                                             |                                                                                                    | O Inverter 10 )22                                                                                           |
| Power Flow 🛞 🔳                                                                                                    |                                             |                                                                                                    | pydz 21/08/2023                                                                                             |
|                                                                                                    |                                             |                                                                                                    | Current Power Today Yield Total Yield     O kw O kwh O kwh                                                  |
|                                                                                                    |                                             |                                                                                                    | O Inverter 10. 2                                                                                            |
| PV Grid                                                                                                    |                                             |                                                                                                    | pydz 06/05/2004<br>Current Power Today Yield Total Yield                                                    |
|                                                                                                    |                                             |                                                                                                    | 0 kw 0 kwh 1 kwh                                                                                            |

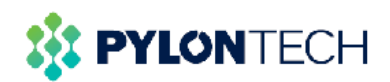

9) If the communication between the battery and the inverter is successfully established, the battery parameters such as SOC, voltage, charge and discharge current limit can be displayed on this page.

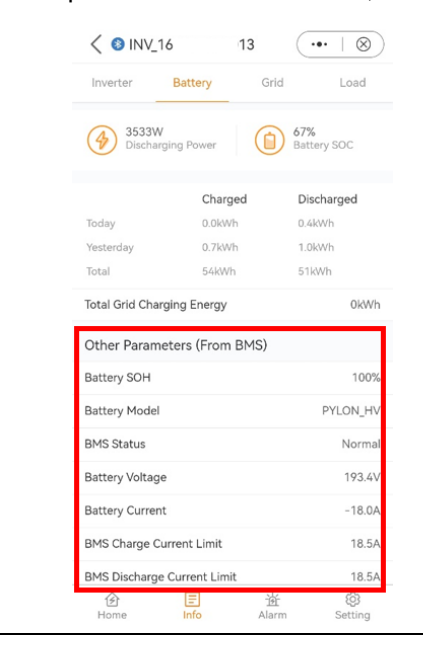

# PYLONTECH

# Notes

1.For detailed commissioning of the system on inverter, please follow Solis User Manual.

2. *Wrong commissioning will cause BMS communication failure.* Pylontech Force H series Battery only works when the communication is correctly connected.

| Communication<br>Status | LED on BMS | Description          | Solution                                 |
|-------------------------|------------|----------------------|------------------------------------------|
| Normal                  |            | Battery LED: Status  |                                          |
|                         | OTATUO     | Inverter: Battery    |                                          |
|                         | STATUS     | parameter displayed  |                                          |
| Abnormal                | Abnormal   | Battery LED: Status  | 1. Check pin sequence                    |
|                         |            | Orange solid         | (Figure 4:Pins setup of the              |
|                         |            | Inverter: No battery | communication cable)                     |
|                         | STATUS     | parameters displayed | 2. Check firmware version<br>on Solarman |

## 3.Battery Wi-Fi setting

For network connection, please scan the QR code below to get Network Connecting Instructions Wi-Fi Portal Introduction or contact Pylontech service team <service@pylontech.com.cn>for further questions.

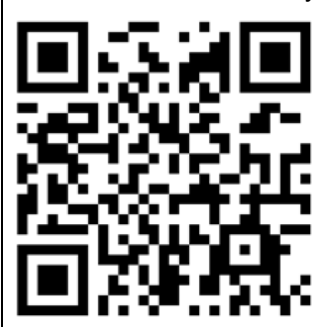

The SN of the Solarman logger is located on the battery control module, as shown in the figure. *Figure 5: the location of logger's SN* 

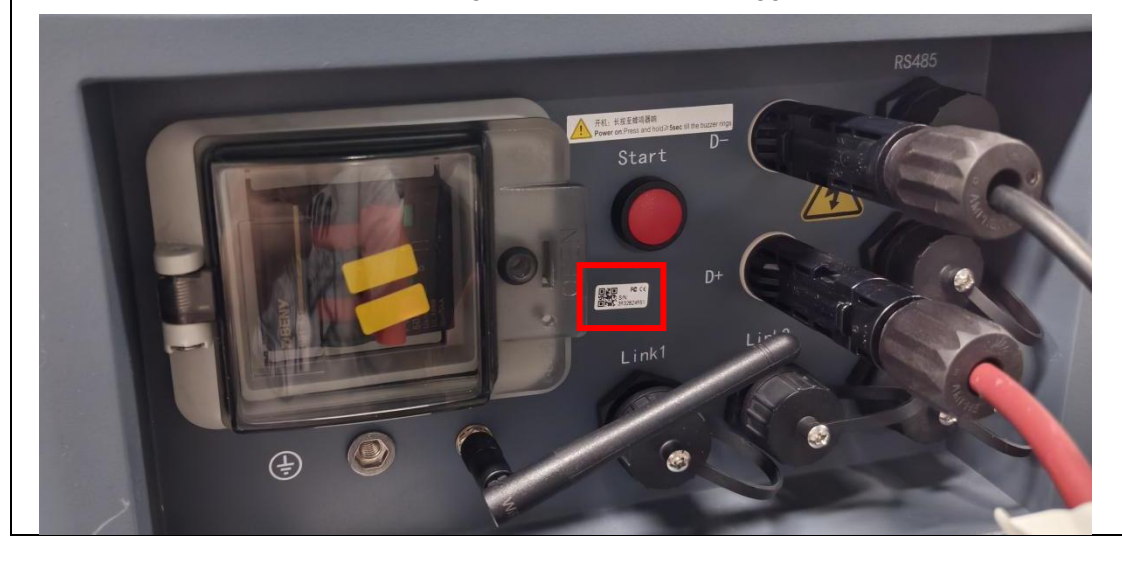

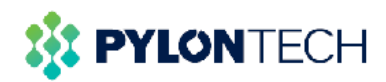

### Pylon Technologies Co., Ltd

#### Website

www.pylontech.com.cn

#### Address

No.300, Miaoqiao Road, Kangqiao Town, Pudong New Area, Shanghai 201315, China

### E-mail

Global Service: <u>service@pylontech.com.cn</u> North America Service: <u>service@pylontech.us</u> Germany Service: <u>service@pylontech.de</u> Spain Service: <u>service@pylontech.es</u> Italy Service: <u>service@pylontech.it</u> France Service: <u>service@pylontech.fr</u> Netherlands Service: <u>service@pylontech.nl</u> Czech Republic Service: <u>service.cz@pylontech.com.cn</u> Poland Service: <u>service.pl@pylontech.com.cn</u> Australia Service: <u>service@pylontech.au</u>

#### TEL

+86-21-51317699

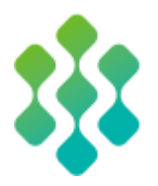